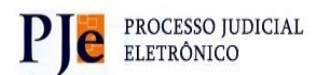

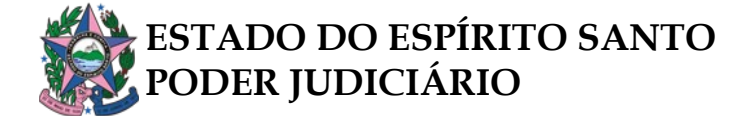

## MINI PAC IV – MELHORIAS NO FLUXO DE PREPARAR COMUNICAÇÃO

- 1. EM ATOS JUDICIAIS DE GABINETE;
- 2. EM PREPARAR EXPEDIENTES DE SECRETARIA.

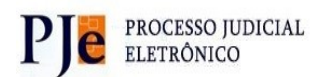

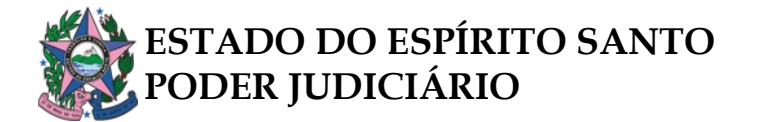

# SUMÁRIO

| 1. | INTRODUÇÃO                                           | 3   |
|----|------------------------------------------------------|-----|
| 2. | MINIPAC NO EDITOR DOS ATOS JUDICIAIS EM GABINETE     | 4   |
| 3. | MINIPAC NO EDITOR PREPARAR EXPEDIENTES EM SECRETARIA | . 8 |

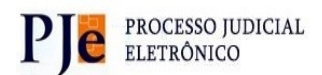

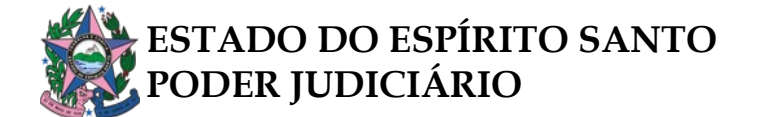

# 1. INTRODUÇÃO

Tornar o processo judicial mais ágil e eficaz é uma das prioridades do Tribunal de Justiça do Espírito Santo (TJES). Pensando nisso, foi implementada, no sistema Pje – 1G, a ferramenta MiniPac, que simplifica rotinas dos atos de comunicação, uma das mais utilizadas por servidores de cartório.

Com a funcionalidade, permite-se a intimação de partes, terceiros interessados e outros destinatários (estranhos aos autos) sobre expedientes e atos judiciais de diferentes formas.

Servidores de Gabinete e Magistrados, ao minutarem e assinarem seus atos judiciais, poderão realizar intimações nas próprias tarefas [*G*] *Ato judicial – minutar* e [*G*] *Ato judicial - confirmar*, não sendo mais um ato privativo do Cartório, como antes. Evita-se assim que o servidor tenha de transitar o processo à tarefa de "*Preparar ato de comunicação*" e realizar várias tarefas para gerar o ato de comunicação.

Já a Secretaria, ao criar e assinar expedientes, como cartas postais e mandados, terá a oportunidade de, na mesma tarefa, realizar os atos de comunicação.

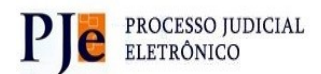

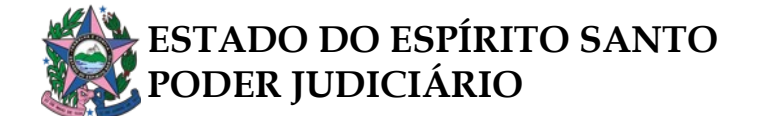

### 2. MINIPAC NO EDITOR DOS ATOS JUDICIAIS EM GABINETE.

Com a conclusão, o processo está apto para redigir o ato judicial.

Não houve alterações quanto à forma de elaborar minutas de despacho, decisão ou sentença, de registrar taxonomia (código ou descrito) assinar ou enviar para assinatura do magistrado.

| so do Documento *                                               | Modelo                                |                                         |                                               |                   |
|-----------------------------------------------------------------|---------------------------------------|-----------------------------------------|-----------------------------------------------|-------------------|
| Despacho                                                        | Despacho - Genérico                   |                                         | ÷                                             |                   |
| ta                                                              |                                       |                                         |                                               |                   |
| B I U eller 🗏 🗄 🗄 🖶 👘 Tipo de font • Tamanho • X, x' 🚈          | 티스 哈혼 다고 추合 王王 소로 키스 음 옷 뱀 까▲-오- 루 크리 | - X ♦ T Ω ■ = = X ↓ = X =               |                                               |                   |
|                                                                 |                                       |                                         |                                               |                   |
|                                                                 |                                       |                                         |                                               |                   |
|                                                                 |                                       |                                         |                                               |                   |
|                                                                 |                                       |                                         |                                               |                   |
|                                                                 |                                       | DESPACHO                                |                                               |                   |
| gite aqui o teor do despacho]                                   |                                       |                                         |                                               |                   |
|                                                                 | v                                     | TORIA-ES 13 de janeiro de 2025          |                                               |                   |
|                                                                 | ·                                     | Troidine 20, 13 de janeiro de 2023.     |                                               |                   |
|                                                                 |                                       | Juiz(a) de Direito                      |                                               |                   |
| vimentos Processuais                                            |                                       |                                         |                                               |                   |
| viovimento processual encontrado e pré-selecionado com sucesso. |                                       |                                         |                                               |                   |
| elecione                                                        |                                       |                                         | Movimento                                     | Quantidade        |
| ódigo ou descrição                                              |                                       | <ul> <li> <ul> <li></li></ul></li></ul> | Proferido despacho de mero expediente (11010) | 1 +               |
| 1010                                                            | PESQUISAR                             |                                         |                                               |                   |
| Magistrado (1)                                                  |                                       |                                         |                                               |                   |
| Despacho (11009)     Despacho (11009)     Despacho (11010)      |                                       |                                         |                                               |                   |
| exos                                                            |                                       |                                         |                                               |                   |
| brigatória a inclusão de documento no editor.                   |                                       |                                         |                                               |                   |
|                                                                 |                                       |                                         |                                               | ASSINAR DOCUMENTO |
|                                                                 |                                       |                                         |                                               |                   |
|                                                                 |                                       |                                         |                                               |                   |
| UESCARIAR ALTERAÇÕES                                            |                                       |                                         |                                               |                   |
|                                                                 |                                       |                                         |                                               |                   |

Contudo, nesta tarefa, o PJe passou a disponibilizar a função "Preparar Ato de Comunicação."

Clicando nela, abrirá um campo destinado a intimações das partes, para ciência e cumprimento (se for o caso), do ato que acabou de ser minutado:

| Preparar Ato de C | omunicação             |              |         |            |                             |                      |                   |          |                     | ^ |
|-------------------|------------------------|--------------|---------|------------|-----------------------------|----------------------|-------------------|----------|---------------------|---|
|                   |                        |              |         | POLO ATIVO | POLO PASSIVO TERCEIROS      | OUTROS DESTINATÁRIOS |                   |          |                     |   |
| Nome              | Endereço               | Prazo (dias) | Pessoal | Prioridade |                             | Meios de Comunicação |                   |          |                     |   |
|                   |                        | 15           |         |            |                             |                      |                   |          |                     |   |
|                   |                        |              |         |            |                             |                      |                   |          |                     |   |
|                   |                        |              |         | Normal     |                             | Sistema              | Diário Eletrônico | Correlos | Central de Mandados |   |
|                   |                        |              |         |            |                             |                      |                   |          |                     |   |
| Documentos vin    | culáveis à comunicação |              |         |            |                             |                      |                   |          |                     | ~ |
|                   |                        |              |         |            | GRAVAR DADOS DO(S) EXPEDIER | ITE(S)               |                   |          |                     |   |

Nesse momento, deverá indicar a quem se destina a intimação (polo ativo, polo passivo, terceiros ou outros destinatários).

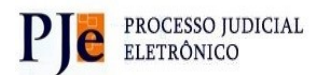

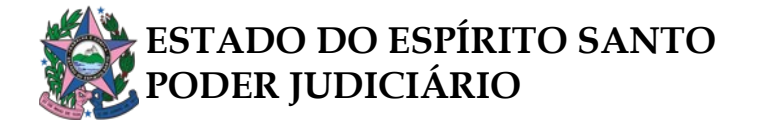

#### **Observação importante:**

Para o cadastro de outros destinatários para receber a intimação, deve-se ter conhecimento prévio de seu CPF ou CNPJ. Caso contrário, não há possibilidade de intimar pessoa estranha aos autos:

| Outros destinatários                           | × |
|------------------------------------------------|---|
| Digite o nome, o CPF ou o CNPJ do destinatário |   |
| FECHAR                                         |   |
|                                                |   |

A partir do momento em que se clica em qual(is) da(s) parte(s) que se pretende(m) intimar, aparecerá a listagem com seu(s) nome(s) e respectivo(s) endereço(s) previamente cadastrados.

|    |          |                                                         |                                                                            |                 |                                                                            | ^ |
|----|----------|---------------------------------------------------------|----------------------------------------------------------------------------|-----------------|----------------------------------------------------------------------------|---|
| í. | Atenção: | :<br>dereços abaixo pertencem aos advogados ou órgãos q | ue representam a parte e não aqueles pertencentes ao próprio destinatário. |                 | Campo a ser utilizado quanto o prazo for o mesmo para todos os intimandos. |   |
|    |          | Nome                                                    | Endereço                                                                   | Prazo (dias) Pe | essoal Prioridade Meios de Comunicação                                     | _ |
|    |          | lista das pessoas que deverão ser intimadas.            | endereços previamente cadastrados no sistema                               |                 | Normal V Sistema Diário Correios Central de Mandados                       |   |
|    | tt 🖗     |                                                         | Rua Papuana, 106, Coqueiral, ARACRUZ - ES - CEP: 29199-084                 | 15              | Normal     OPrioritàrio     Urgente                                        |   |
|    | t P      |                                                         | Parte sem endereço no processo, verificar o cadastro da parte nos autos.   | 15              | Normal     O Prioritário     Urgente                                       |   |
|    | tt o     |                                                         | JACURICI, 215, APTO 211, ITAIM BIBI, SÃO PAULO - SP - CEP: 01453-<br>030   | 15              | Normal     O Prioritário     Urgente                                       |   |
|    |          |                                                         | ««« »»»»                                                                   |                 |                                                                            |   |
|    | Docume   | ntos vinculáveis à comunicação                          |                                                                            |                 | ~                                                                          |   |

Quando aparecer o símbolo de atenção abaixo do endereço, significa que ele pertence ao advogado ou órgão que representa a parte, e não ao próprio destinatário:

|                                                                                    |                   |           | Normal                                 |
|------------------------------------------------------------------------------------|-------------------|-----------|----------------------------------------|
| Avenida Luiz Candido Durao, 715, Novo Horizonte,<br>LINHARES - ES - CEP: 29902-040 | 15                |           | ○ Prioritário                          |
| <b>A</b>                                                                           |                   |           | ○ Urgente                              |
| Este endereço pertence ao advoga                                                   | do ou órgão que r | epresenta | a parte e não ao próprio destinatário. |

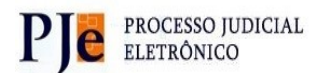

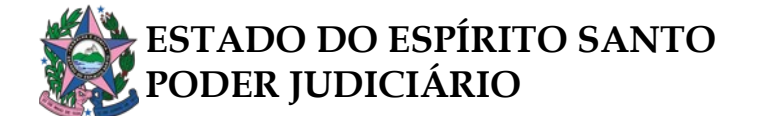

O endereço que aparece pode ser alterado para outro que já esteja previamente cadastrado. Para tanto, basta clicar no endereço pré-selecionado, oportunidade em que uma nova tela se abrirá para escolha:

| dereços de | le destino - JACIRA ALVES DE OLIVEIRA<br>ndereços abaixo pertencem aos advogados ou órgãos que representam a parte e não aqueles pertencentes ao próprio destinatário. |                  |
|------------|----------------------------------------------------------------------------------------------------|------------------|
| Endereços  | 5                                                                                                    |                  |
|            | Endereço                                                                                                    | Última Alteração |
|            | Rua Papuana, 106, Coqueiral, ARACRUZ - ES - CEP: 29199-084                                                                                                    | 24/05/2021 15:41 |
|            | PAPUANA, 106, COQUEIRAL, ARACRUZ - ES - CEP: 29199-084                                                                                                    | 08/06/2018 11:19 |
| Selecio    | ona endereços marcados                                                                                                    |                  |

A inclusão de novo endereço que não esteja na listagem deverá ser feita através do cadastro da própria parte, pela funcionalidade *"Retificar Autuação"*, disponível nos Autos Digitais do processo.

Após a seleção das pessoas destinatárias da comunicação e de seus endereços, deve-se fixar o prazo e eleger os meios de comunicação (*Sistema*, *Diário Eletrônico*, *Correios ou Central de Mandados*):

| azo (dias) | Pessoal              | Prioridade       | Meios d     | le Comunicação         | )                      |                        |
|------------|----------------------|------------------|-------------|------------------------|------------------------|------------------------|
| 15         |                      |                  |             |                        |                        |                        |
|            |                      | Normal           | Sistema     | Diário<br>Eletrônico   | Correios               | Central de<br>Mandados |
|            |                      | Normal           |             |                        |                        |                        |
| 15         |                      | O Prioritário    |             | 0                      | $\bowtie$              | 📔 CD 🗸                 |
|            | AGEM DE PI           | O Urgente        |             |                        |                        | CD                     |
| cumpriment | o da <u>d</u> iligên | cia / JCD: junta | da aos auto | os do <u>c</u> umprime | ento da <u>d</u> iligé | ncia. JCD              |

Abaixo da listagem das pessoas ou entes, há opção de vincular documentos à intimação, através da tarefa *"Documentos vinculáveis à comunicação:"* nela, estarão todos os documentos dos autos, que podem se unir à intimação.

Finalizando o preenchimento da comunicação, clique em *"GRAVAR DADOS DO(S) EXPEDIENTE(S)."* 

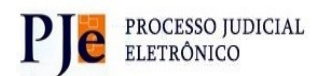

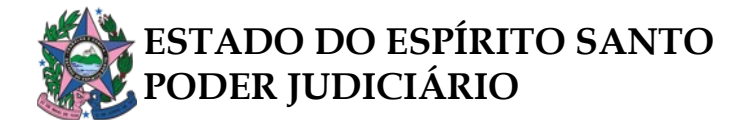

|     |     |                           |                      | POLO ATIVO         | POLO PASSIVO        | TERCEIROS        | OUTROS E | ESTINATÁRIOS             |         |                      |          |                     |
|-----|-----|---------------------------|----------------------|--------------------|---------------------|------------------|----------|--------------------------|---------|----------------------|----------|---------------------|
|     |     | Nome                      | Endereço             |                    |                     | Prazo (dias)     | Pesso    | al Prioridade            | Meio    | s de Comunicação     |          |                     |
|     |     |                           |                      |                    |                     |                  |          | Normal                   | ✓ Siste | ma Diário Eletrônico | Correios | Central de Mandados |
| Ť   | Ģ   |                           | Rua Papuana, 106, Cc | queiral, ARACRUZ - | ES - CEP: 29199-084 | 15               |          | Normal Prioritát Urgente | io j    |                      |          |                     |
|     |     |                           |                      |                    | ««« «               | » »»             |          |                          |         |                      |          |                     |
| Doc | ume | entos vinculáveis à comur | nicação              |                    |                     |                  |          |                          |         |                      |          | ~                   |
|     |     |                           |                      |                    | GRAVAR DADO         | S DO(S) EXPEDIEN | TE(S)    |                          |         |                      |          |                     |

Caso a minuta e a configuração dos atos de comunicação tenham sido realizadas pelo assessor, basta enviar os autos para assinatura do magistrado. Por outro lado, se o próprio magistrado redigiu o ato judicial e especificou como serão as intimações, basta assinar o documento.

Assinando e encaminhado para a Secretaria, os autos passarão a estar com identificação de que o ato judicial veio acompanhado de atos de comunicação:

- [S] Devolvidos do juiz despacho (com comunicação);
- [S] Devolvidos do juiz urgente (com comunicação);
- [S] Devolvidos do juiz decisão (com comunicação);
- [S] Devolvidos do juiz sentença (com comunicação).

| Tarefas pendentes do processo - 5006410-60.2024.8.08.0030 | × |
|-----------------------------------------------------------|---|
| [S] Preparar comunicação - imprimir mandado **            |   |
| [S] Preparar comunicação - encaminhar DJe **              |   |
| [S] Preparar comunicação - imprimir correspondência **    |   |
| [S] Devolvidos do juiz - despacho (com comunicação)       |   |

Já com o processo em cartório, a serventia deverá providenciar, conforme o caso em concreto: a. impressão do mandado e envio à Central de Mandados; b. enviar a intimação para o DJe; c. Imprimir correspondência.

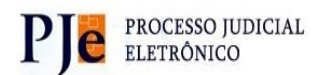

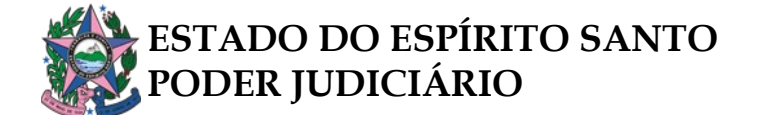

#### 3. MINIPAC NO EDITOR PREPARAR EXPEDIENTES EM SECRETARIA.

Partindo da premissa de que todos os atos são públicos, muitos dos expedientes criados necessitavam de intimação das partes, o que só era permitido acessando outra tarefa (preparar comunicação).

Com a implementação do Mini Pac, a preparação de expedientes e intimações podem ser realizadas simultaneamente, na mesma tarefa.

Para tanto, na tarefa **[S] Triagem de processo**, clique na opção *preparar expedientes* e identifique qual(is) expediente(s) e sua quantidade, como já era feito.

| 4. A quantidade máxima por tipo de expediente é 10.              |                   |                                                                                        |
|------------------------------------------------------------------|-------------------|----------------------------------------------------------------------------------------|
| Observação                                                       | Alvará **         | Cartas **                                                                              |
|                                                                  | 0                 | 0                                                                                      |
|                                                                  | Cartas postais ** | Certidão **                                                                            |
|                                                                  | 0                 | 0                                                                                      |
| Edital **                                                        | Mandado **        | Officio **                                                                             |
| 0                                                                | 0                 | 0                                                                                      |
| Outros documentos **                                             |                   | Observação:                                                                            |
| 0                                                                |                   | - os atos de comunicação já estão disponíveis ao confeccionar o expediente;            |
| Próxima ação<br>CLIQUE AQUI CASO NÃO QUEIRA REALIZAR ESTA TAREFA | CONFIRMAR SELEÇÃO | - os atos de comunicação só estão disponíveis após o envio para assinatura do diretor. |

Para os expedientes "cartas postais", "mandados" e "certidões", os atos de comunicação estão disponíveis de forma imediata, logo abaixo ao documento minutado.

Já para editais, ofícios e outros documentos, a realização de atos de comunicação só será possível após o envio para assinatura do Diretor de Secretaria.

Por outro lado, não há possibilidade de realização de intimação simultânea à confecção dos expedientes alvarás e cartas.

Confeccionada e salva a minuta de expediente, basta clicar na tarefa **Preparar ato de Comunicação:** 

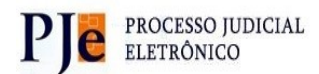

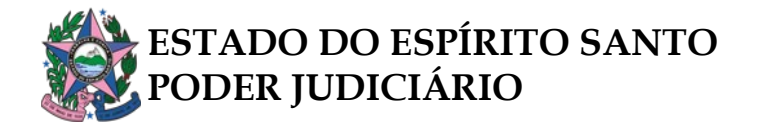

| lipo do Documento *                                                                                                    |                                                 | Modelo                                    |                   |
|----------------------------------------------------------------------------------------------------|-------------------------------------------------|-------------------------------------------|-------------------|
| Carta Postal - Intimação                                                                                                    | ~                                               | Carta Postal - Intimação Genérica 🗸 🗸     |                   |
| nuta                                                                                                    |                                                 |                                           |                   |
| B / U 🗰 🖹 🗟 🗮 👼 Tipo de font 🔹 Tamanho 🔹 🗙                                                                                                    | ** 新業部務協会 単振 生田 生産 か                            | *89 ₩ " <mark>Δ-⊻</mark> -₽ == <i>:</i> 1 |                   |
| Pie morrison (Toncia)                                                                                                    |                                                 |                                           |                   |
| ESTADO DO ESPÍRITO SANTO<br>PODER JUDICIÁRIO<br>Juízo de Vila Velha - Comarca da Capital - 6º Vi<br>Juáz de rega Sen, VII. feur Deseteração Alma Clada, Bol V | ITA Civel                                       |                                           |                   |
| ROCESSO N*<br>XECUÇÃO DE TÍTULO EXTRAJUDICIAL (12154) EXEQUI<br>XECUTADO:                                                                                     | :NTE:                                           |                                           |                   |
|                                                                                                    |                                                 | CARTA DE INTIMAÇÃO                        |                   |
| elo presente, fica Vossa Senhoria devidamente INTIMADO                                                                                                    | le todos os termos da presente correspondência: |                                           |                   |
| INALIDADE<br>ITIMAR O(A/S) EXECUTADO(A/S) abaixo qualificado(s) par                                                                                           | a (digite).                                     |                                           |                   |
| Aovimentos Processuais                                                                                                    |                                                 |                                           |                   |
| Não há agrupamentos de movimentos relacionado.                                                                                                    |                                                 |                                           |                   |
| ssinatura                                                                                                    |                                                 |                                           |                   |
|                                                                                                    |                                                 |                                           | ASSIMAR DOCUMENTO |
| obrigatória a inclusão de documento no editor.                                                                                                    |                                                 |                                           |                   |
| obrigatoria a indusão de documento no editor.                                                                                                    |                                                 |                                           |                   |
| obrigatoria a inclusão de documento no exitor.<br>SALUNA DESCARTAR ALTERAÇÕES<br>Ir Ato de Comunicação                                                        |                                                 |                                           |                   |
| odragatina a inclusão de documento no exteror<br>Solunita<br>Desicioanta au transções<br>er Ato de Comunicação                                                |                                                 |                                           |                   |
| obrigatina a inclusão de documento no exteror.<br>Columa<br>o escuentra: Autenações<br>ar Ato de Comunicação                                                  |                                                 |                                           |                   |
| obrigatina a incluido de documento no editor.<br>CNUME DESCANTOR ALTERAÇÕES<br>Ir Año de Comunicação<br>Ie                                                    |                                                 |                                           |                   |

Clicando nessa nova tarefa, abrirá um campo destinado a intimações das partes, para ciência e cumprimento (se for o caso), do ato que acabou de ser minutado:

| Preparar Ato de Co            | imunicação            |                    |         |            |              |           |                      |                   |          |                     | ^ |
|-------------------------------|-----------------------|--------------------|---------|------------|--------------|-----------|----------------------|-------------------|----------|---------------------|---|
|                               |                       |                    |         | POLO ATIVO | POLO PASSIVO | TERCEIROS | OUTROS DESTINATÁRIOS |                   |          |                     |   |
| Nome                          | Endereço              | Prazo (dias)<br>15 | Pessoal | Prioridade |              |           | Melos de Comunicação |                   |          |                     |   |
|                               |                       |                    |         | Normal     |              |           | Sistema              | Diário Eletrônico | Correlos | Central de Mandados |   |
|                               |                       |                    |         |            | «« «         | 3 33      |                      |                   |          |                     |   |
| Documentos vinc               | uláveis à comunicação |                    |         |            |              |           |                      |                   |          |                     | ~ |
| GRAINE DADOS DOS) EXPEDIENTES |                       |                    |         |            |              |           |                      |                   |          |                     |   |

Nesse momento, deverá indicar a quem se destina a intimação (polo ativo, polo passivo, terceiros ou outros destinatários).

## Observação importante:

Para o cadastro de outros destinatários para receber a intimação, deve-se ter conhecimento prévio de seu CPF ou CNPJ. Caso contrário, não há possibilidade de intimar pessoa estranha aos autos:

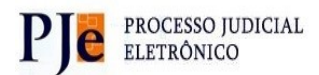

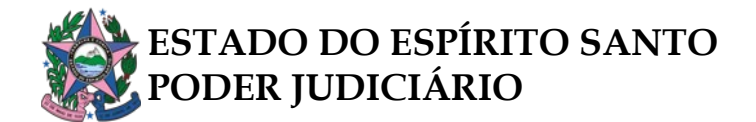

| Outros destinatários                           | × |
|------------------------------------------------|---|
| Digite o nome, o CPF ou o CNPJ do destinatário |   |
| FEOW                                           |   |
|                                                |   |

A partir do momento em que se clica em qual(is) da(s) parte(s) que se pretende(m) intimar, aparecerá a listagem com seu(s) nome(s) e respectivo(s) endereço(s) previamente cadastrados.

|    |          |                                                         |                                                                            |              |         |                                                                  |                                                        |                                 | ^ |
|----|----------|---------------------------------------------------------|----------------------------------------------------------------------------|--------------|---------|------------------------------------------------------------------|--------------------------------------------------------|---------------------------------|---|
| í. | Atenção: | :<br>dereços abaixo pertencem aos advogados ou órgãos q | ue representam a parte e não aqueles pertencentes ao próprio destinatário. |              |         | Campo                                                            | o a ser utilizado quanto o<br>o para todos os intimand | prazo for o<br>os.              |   |
| ſ  |          | Nome                                                    | Endereço                                                                   | Prazo (dias) | Pessoal | Prioridade                                                       | Meios de Comunicação                                   |                                 |   |
|    |          | lista das pessoas que deverão ser intimadas.            | endereços previamente cadastrados no sistema                               | 15           |         | Normal ~                                                         | Sistema Diário<br>Eletrônico                           | Correios Central de<br>Mandados |   |
|    | t o      |                                                         | Rua Papuana, 106, Coqueiral, ARACRUZ - ES - CEP: 29199-084                 | 15           |         | <ul> <li>Normal</li> <li>Prioritário</li> <li>Urgente</li> </ul> |                                                        |                                 |   |
|    | t o      |                                                         | Parte sem endereço no processo, verificar o cadastro da parte nos autos.   | 15           |         | <ul> <li>Normal</li> <li>Prioritário</li> <li>Urgente</li> </ul> |                                                        |                                 |   |
|    | tt o     |                                                         | JACURICI, 215, APTO 211, ITAIM BIBI, SÃO PAULO - SP - CEP: 01453-<br>030   | 15           |         | <ul> <li>Normal</li> <li>Prioritário</li> <li>Urgente</li> </ul> |                                                        |                                 |   |
|    |          |                                                         | «« « »»»»                                                                  |              |         |                                                                  |                                                        |                                 |   |
|    | Docume   | ntos vinculáveis à comunicação                          |                                                                            |              |         |                                                                  |                                                        | `                               | ~ |

Quando aparecer o símbolo de atenção abaixo do endereço, significa que ele pertence ao advogado ou órgão que representa a parte, e não ao próprio destinatário:

| A 11 1 1 0A 11 D 7 745 M 11 1                                                      |                    |            | Normal O Prioritário                   |  |
|------------------------------------------------------------------------------------|--------------------|------------|----------------------------------------|--|
| Avenida Luiz Cândido Durão, 715, Novo Horizonte,<br>LINHARES - ES - CEP: 29902-040 | 15                 |            |                                        |  |
| <b>A</b>                                                                           |                    |            | ○ Urgente                              |  |
| Este endereço pertence ao advoga                                                   | ido ou órgão que i | representa | a parte e não ao próprio destinatário. |  |

O endereço que aparece pode ser alterado para outro que já esteja previamente cadastrado. Para tanto, basta clicar no endereço pré-selecionado, oportunidade em que uma nova tela se abrirá para escolha:

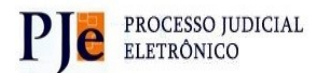

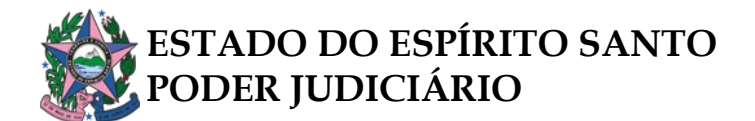

| reços de                                                                | de destino - JACIRA ALVES DE OLIVEIRA                                                                                         |                  |  |  |  |  |
|-------------------------------------------------------------------------|----------------------------------------------------------------------------------------------------|------------------|--|--|--|--|
| Os en                                                                   | ndereços abaixo pertencem aos advogados ou órgãos que representam a parte e não aqueles pertencentes ao próprio destinatário. |                  |  |  |  |  |
| lereços                                                                 | \$                                                                                                    |                  |  |  |  |  |
|                                                                         | Endereço                                                                                                    | Última Alteração |  |  |  |  |
| ~                                                                       | Rua Papuana, 106, Coqueiral, ARACRUZ - ES - CEP: 29199-084                                                                    | 24/05/2021 15:41 |  |  |  |  |
| 7                                                                       | PAPUANA, 106, COQUEIRAL, ARACRUZ - ES - CEP: 29199-084                                                                        | 08/06/2018 11:19 |  |  |  |  |
| PAPUANA, 106, COQUEIRAL, ARACRUZ - ES - CEP. 29199-084 08/06/2018 11:19 |                                                                                                    |                  |  |  |  |  |

A inclusão de novo endereço que não esteja na listagem deverá ser feita através do cadastro da própria parte, pela funcionalidade *retificar autuação*, disponível nos autos digitais do processo.

Escolhida as pessoas que serão intimadas e estando correto seus respectivos endereços, o próximo passo é fixar o prazo e escolher os meios de comunicação (Sistema, Diário Eletrônico, Correios, Central de Mandados, por telefone ou pessoalmente):

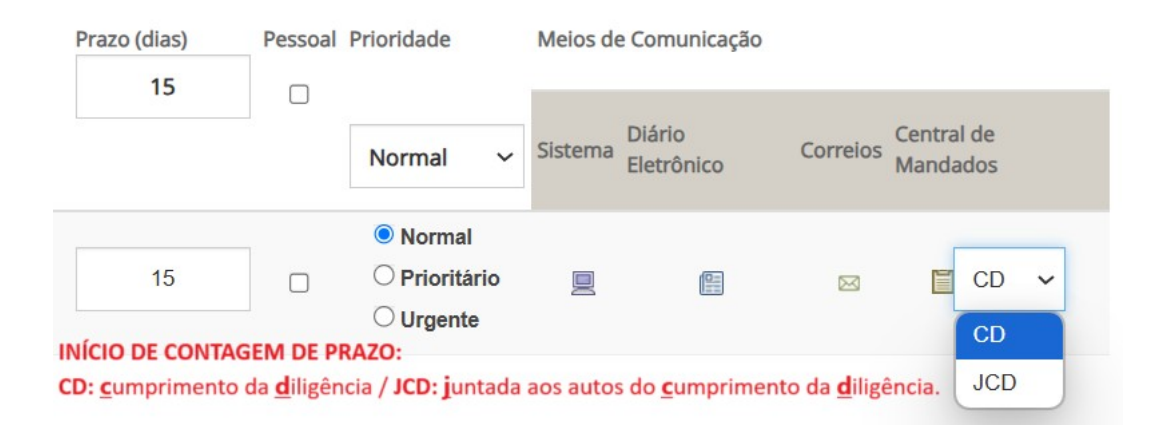

Salienta-se que os meios de comunicação estarão disponíveis conforme o expediente minutado. Para mandados, só haverá possibilidade de selecionar o meio Central de Mandados, enquanto que para cartas postais o meio será Correios.

Abaixo da listagem das pessoas ou entes, há opção de vincular documentos à intimação, através da tarefa *Documentos vinculáveis à comunicação*. Nele, estarão todos os documentos dos autos, que podem se unir à intimação.

Finalizando o preenchimento da comunicação, clique em **"GRAVAR DADOS DO(S) EXPEDIENTE(S)."** 

Em seguida, basta assinar o expediente que as intimações estarão formalizadas.

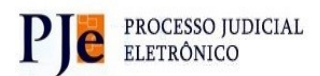

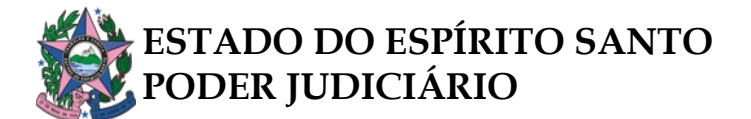

|       |                           | (                      | POLO ATIVO          | POLO PASSIVO       |                                         | UTROS DEST | INATÁRIOS                                                        |                           |                              |
|-------|---------------------------|------------------------|---------------------|--------------------|-----------------------------------------|------------|------------------------------------------------------------------|---------------------------|------------------------------|
|       | Nome                      | Endereço               |                     |                    | Prazo (dias)                            | Pessoal    | Prioridade                                                       | Meios de Comunicação      |                              |
|       |                           |                        |                     |                    | 15                                      |            |                                                                  |                           |                              |
|       |                           |                        |                     |                    |                                         |            | Normal ~                                                         | Sistema Diário Eletrônico | Correios Central de Mandados |
| t o   | 8                         | Rua Papuana, 106, Coqu | eiral, ARACRUZ - ES | S - CEP: 29199-084 | 15                                      |            | <ul> <li>Normal</li> <li>Prioritário</li> <li>Urgente</li> </ul> |                           |                              |
|       |                           |                        |                     | «« «               | >>>>>>>>>>>>>>>>>>>>>>>>>>>>>>>>>>>>>>> |            |                                                                  |                           |                              |
| Docum | entos vinculáveis à comur | nicação                |                     |                    |                                         |            |                                                                  |                           | ~                            |
|       |                           |                        |                     | GRAVAR DADOS D     | O(S) EXPEDIENTE(S)                      |            |                                                                  |                           |                              |

Contudo, a tarefa de preparar comunicação não estará necessariamente finalizada. Algumas comunicações ainda necessitam de diligências, como encaminhar a intimação ao Diário da Justiça, imprimir correspondência ou mandado, caso em que deverá ser enviado à Central de Mandados.

| Tarefas pendentes do processo - 5009717-41.2023.8.08.0035 | × |
|-----------------------------------------------------------|---|
| (S) Preparar comunicação - encaminhar DJe **              |   |
| [S] Prazo - aguardar (decurso ou resposta)                |   |
| [S] Preparar comunicação - imprimir mandado **            |   |
|                                                           |   |

Feito isso, tanto os expedientes quanto as intimações estarão devidamente cumpridas e registradas.